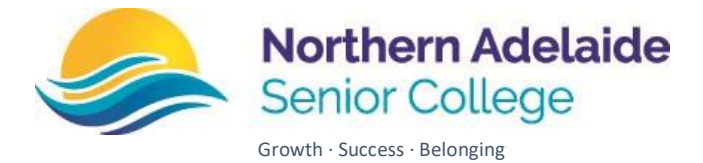

# DayMap Parent Portal

# Accessing the Parent Portal

The site <u>https://northernadelaidesc.sa.edu.au/for-families/school-apps/</u> is linked from the school website under For Families>School App.

| For families 🗸 |  |
|----------------|--|
| School apps    |  |

You will be able to access DayMap Connect with an email address you have registered with the school and the student's EDID Number.

## First Login

1. The first time you use DayMap Connect visit the site and select "Forgot your password?"

| Senior College                           |
|------------------------------------------|
| Northern Adelaide Senior College         |
| Staff and Students click here for Daymap |
| Username                                 |
| Password                                 |
| Sign In                                  |
| Forgot your password?                    |
| Can't access your account?               |

2. Then enter the email address you have registered with the school and your student's ten-digit EDID number. (On student ID cards and timetables)

| Enter the e<br>a matching<br>emailed to | mail address you have registered with the school along with<br>valid student code. A link to set your password will be<br>you. |
|-----------------------------------------|----------------------------------------------------------------------------------------------------|
| Email                                   |                                                                                                    |
| Student<br>Code                         |                                                                                                    |
|                                         | Reset Password                                                                                                    |

3. You will then receive an email with your Username (which is your parent code of 4 letters and 2 numbers eg FOLL23) and a link to reset the password.

If you have more than one student at NASC you will have separate accounts for each child.

## **Retuning Visits**

When you return to DayMap Connect you will log in with the parent code and new password. If you need to reset your password at any stage the "Forgot your password?" link is available.

#### **Parent Page**

1. DayMap Connect gives you access to information about your student, messages from the

| school,                           | @Daymap                              |                                                                                 |                 |                                                |
|-----------------------------------|--------------------------------------|---------------------------------------------------------------------------------|-----------------|------------------------------------------------|
|                                   | Parent AKENFIELD                     | My Students<br>Click/Tap your child's name below to view their profile.         |                 | Upcoming Events<br>You have no upcoming events |
|                                   | Home     My Messages     My Calendar | Samantha AKENFIELD  22 Attendance Rate %  A Current GPA  C Absence Notification |                 |                                                |
|                                   | Bulletins                            | Recent Messages                                                                 |                 |                                                |
| 答 Newsletters<br>② Parent Notices |                                      | Bulletins<br>School Open Day                                                    | Fri Oct 21      |                                                |
|                                   |                                      |                                                                                 | 🖉 2 attachments |                                                |

2. From the messages tab you will be able to see messages sent to you and send messages to your students' teacher. To message the teacher click "new message" and type the teachers name. You can then use it as you would email or text messages.

| @Daymap          |                                         |                                                       |                                                    |
|------------------|-----------------------------------------|-------------------------------------------------------|----------------------------------------------------|
|                  | Discrete Section 2015 New Message Reply | Archive Ø Refresh                                     |                                                    |
| Parent AKENFIELD | 🗠 Inbox                                 | Messages                                              | Message sent on 21/10/2022 11:49 AM<br>attachments |
|                  | 🕼 Sent                                  | Bulletins Fri Oct 21                                  | Bulletins                                          |
| Home             | T Archived                              | School Open Day                                       | A School Open Day Brochure.pdf                     |
| My Messages      | Drafts                                  | 🦉 2 attachments                                       |                                                    |
| 📅 My Calendar    |                                         | Daymap Administrator (A Fri Oct                       |                                                    |
| Bulletins        |                                         | Samantha's appointment with our                       |                                                    |
| 20 Newsletters   |                                         | career advisor is on Friday 4th<br>November, at 11am. |                                                    |

3. The My Account page shows your registered details. If any of these are incorrect, please contact the school.

| Cuaymap          | My Details                    |                                                                                                  |                |  |  |  |  |
|------------------|-------------------------------|--------------------------------------------------------------------------------------------------|----------------|--|--|--|--|
| Parent AKENFIELD | If any of the below details a | If any of the below details are incorrect or out of date, please report to School Administration |                |  |  |  |  |
| A Homo           | First Name: Parent            | Surname: AKENFIELD                                                                               |                |  |  |  |  |
| M Home           | Title:                        | Home Phone: 555-5555                                                                             |                |  |  |  |  |
| My Messages      | Mobile:                       | Business Phone: 555-5555                                                                         |                |  |  |  |  |
|                  | Email:                        |                                                                                                  |                |  |  |  |  |
| 📰 My Calendar    | Address                       |                                                                                                  |                |  |  |  |  |
| Bulletins        | Town                          | Port Codo:                                                                                       |                |  |  |  |  |
|                  | Etator                        | Country Country                                                                                  |                |  |  |  |  |
| 😤 Newsletters    | State.                        | country.                                                                                         |                |  |  |  |  |
| Parent Notices   |                               |                                                                                                  |                |  |  |  |  |
| My Account       |                               |                                                                                                  |                |  |  |  |  |
| ey my Account    |                               |                                                                                                  | Privacy Policy |  |  |  |  |

## Student Page

1. Selecting your student's name on your home page will take you to the student profile.

| @Daymap          | Samantha AKENFIELD ×                                             |                                           |
|------------------|------------------------------------------------------------------|-------------------------------------------|
| Parent AKENFIELD | 92 Attendance Rate % 🕼 Current GPA                               |                                           |
|                  | Student Activity                                                 | Tasks and Homework                        |
| බ් Home          | Week 37 2022 Full Year (test) starting Monday, 12 September 2022 | Upcoming Events                           |
| 📅 Calendar       | Excursion Consent Form 15/09/2022                                | Wednesday, 2 November 2022                |
| 芭 This Week      | Record (i) Pending                                               | Graphic Art ATR 8:59 AM to 9:50 AM        |
| Attendance       | Onsite Learning Record 15/06/2021                                | ×                                         |
| Assessment       | Record () Present                                                | Religious Ed'n.D 7RR 10:00 AM to 10:50 AM |

 The "This week" page shows the student timetable including both approved and unapproved absences. If there are reasons for the unapproved absences you can contact the school on 7285 1600 or directly message the class teacher. If you believe that the roll has been marked in error you can contact us as well.

| Parent AKENFIELD   | 92 Attendance           | Rate % 🛕 Current G     | iPA                     |                         |                          |                   |
|--------------------|-------------------------|------------------------|-------------------------|-------------------------|--------------------------|-------------------|
|                    | Week startin            | g on: 30/10/2022       | C Previous              | Next                    |                          |                   |
| Home               | Time                    | Mon<br>31/10           | Tue<br>1/11             | Wed<br>2/11             | Thu<br>3/11              | Fri<br>4/11       |
| Calendar           | Before School           | Before School          |                         |                         |                          |                   |
| This Week          | Home Group              |                        |                         |                         |                          |                   |
|                    | Period 1                | 🔇 Graphic Art          | 🔇 English 2020          | 🗙 Graphic Art           | 🗙 MathsH                 |                   |
| Attendance         | Period 2                | 🔇 Graphic Art          |                         | 🗙 Religious Ed'n.D      | × Phys. Ed.              |                   |
| Assessment         | Recess                  | Recess                 |                         |                         |                          |                   |
|                    | Period 3                | 🔇 English 2020         |                         | × HistoryS              | 🗙 Religious Ed'n.D       | English 2020      |
| Student Documents  | Period 4                | 🔇 MathsH               | 🚫 Religious Ed'n.D      | 🗙 English 2020          | × Science                | HistoryS          |
| Reports            | Lunch                   | N Phys. Ed.            | 🚫 MathsH                | 🗙 MathsH                |                          | Phys. Ed.         |
| Reports            | Period 5                | S English 2020         | NistoryS                | × Phys. Ed.             | × HistoryS               | FrenchE           |
| Records            | Period 6                | Science                | Science                 | × Science               | × English 2020           | FrenchE           |
|                    | Test                    |                        |                         |                         |                          |                   |
| Open Mobile Davman | Symbols:<br>✓ Marked as | present 🗙 Marked as ab | osent, approved 🗙 Marke | d as absent, unapproved | Marked as late 🔕 Roll ha | as not been marke |

3. The Assessment tab shows tasks for all student subjects, including due dates and Results. Selecting Current on the Assessment tab will show any tasks currently in progress.

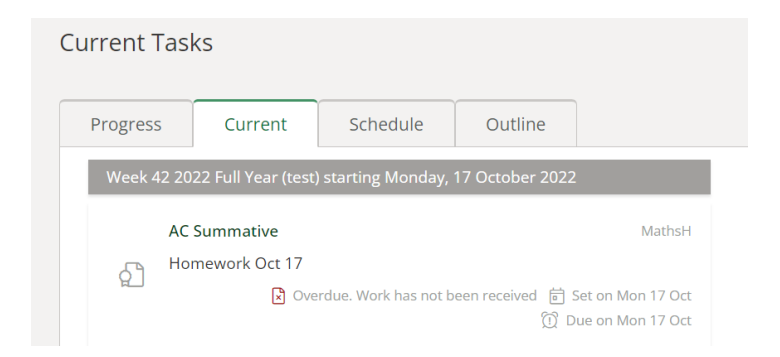

4. The progress page will include the NASC mid-term student snapshots to help you determine if your students are "On Track" or not.

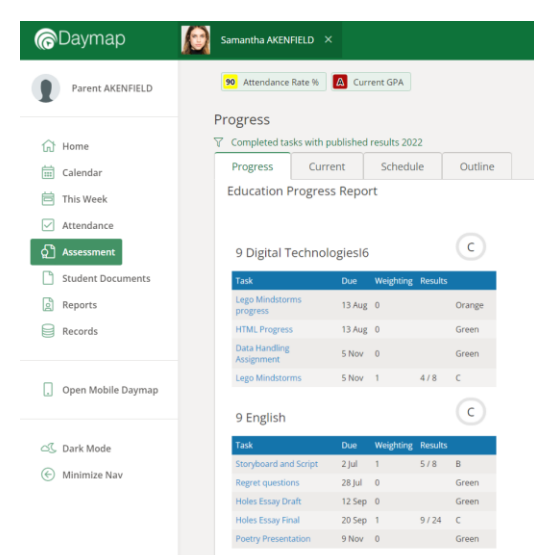

5. On the last day of each term Reports are published to the reports tab. Here you can see details of student progress against SACE requirements on an A-E scale. Some student records and documents are also viewable via DayMap Connect.

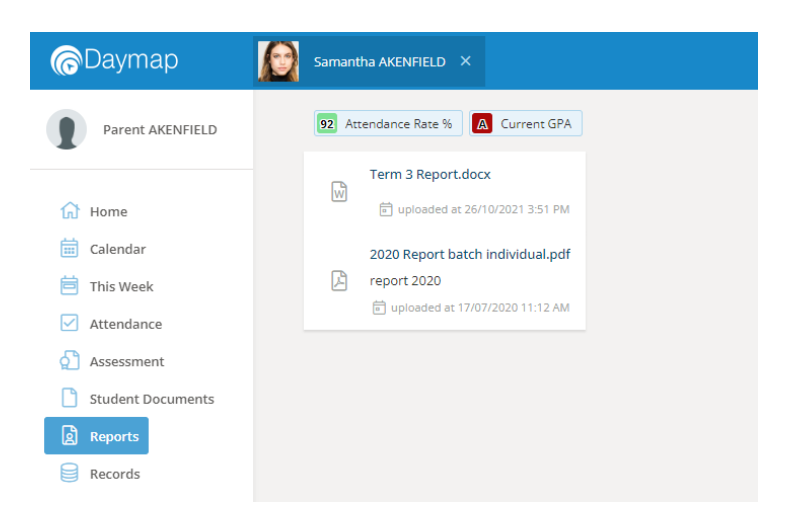

# <u>Sign Out</u>

When you have finished with Daymap you can Sign Out.

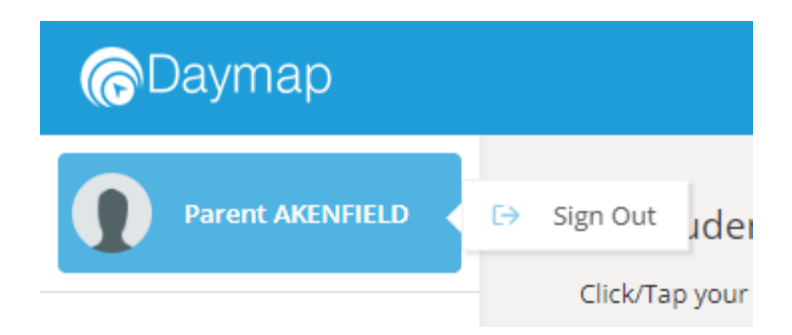

## Questions

If you have any questions about using DayMap Connect you can contact the ICT team at NASC via ICTAdmin.Admin366@schools.sa.edu.au or 7285 1600 or send David Folland a DayMap message.